# **Text Entry**

| Text Entry                                    | 3-2 |
|-----------------------------------------------|-----|
| Entering Text                                 | 3-2 |
| Entering Characters                           | 3-2 |
| Pictographs & Symbols                         | 3-3 |
| Text Entry Features                           | 3-4 |
| Conversion Methods (Japanese)                 | 3-5 |
| Predictive Conversion                         | 3-5 |
| Converting Hiragana to Katakana/Alphanumerics | 3-6 |
| Conversion                                    | 3-7 |
| Editing Text                                  | 3-8 |
| Deleting & Replacing                          | 3-8 |
| Copy/Cut & Paste                              | 3-8 |
| User's Dictionary                             | 3-9 |
| Saving User's Dictionary Entries              | 3-9 |
| Deleting User's Dictionary Entries            | 3-9 |

3

# **Text Entry**

Enter alphanumerics, hiragana, kanji, katakana, symbols and pictographs.

## Help

Help describes details of text entry operations. In text entry window,  $\square[Menu] \rightarrow Help \rightarrow$  Select an item

## Input Modes

- Press 📳 to toggle input modes.
- 漢 : Kanji (Hiragana)
- ከታ : Katakana
- abc: Alphanumerics
- 123: Numbers
- Alternatively, follow the steps below to toggle input modes.

[Menu] → Input Options → Change Input Mode

## ② Double-byte/Single-byte

Press and hold 📳 to toggle double-/single-byte.

- 1/1: Double-byte
- 1/2: Single-byte

#### Character/Byte Count

- Remaining number of enterable characters appears, regardless of input mode.
- Remaining number of enterable byte appears.

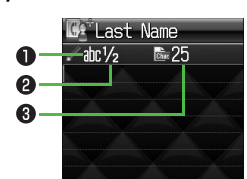

# **Entering Text**

# **Entering Characters**

## Example: Enter 鈴木

- In alphanumerics mode, 📳 twice
  - to switch to kanji (hiragana) mode
  - す : ③ three times
  - ず: **○** \* → ③ three times → ★
  - き: \_2 twice
  - \* When the next character is on the same key, press 🖸 first to move cursor.

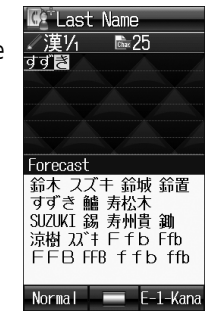

# 🧕 to enter Forecast List

- To change word before converting, press
- There are four types of word suggestion list: Forecast, Normal, E-1-Kana and Prediction (CP P.3-5)
- 3 🚺 to select 鈴木

2

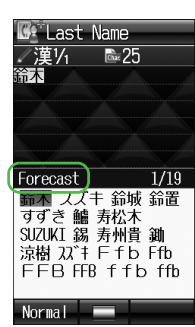

#### Other Input Functions

| Enter katakana/<br>alphanumerics      | Press I several times to select an input mode → Enter characters                                                                                                    |  |
|---------------------------------------|----------------------------------------------------------------------------------------------------|--|
| Enter small kana<br>(つ , ッ , etc.)    | Enter a character → 	 to convert to<br>small character<br>● Alternatively, press a key repeatedly<br>to enter an assigned small kana.                                                  |  |
| Enter upper case characters           | <ul> <li>Enter a character → </li> <li>Alternatively, press a key repeatedly to enter an assigned upper case character.</li> </ul>                                                     |  |
| Add <sup>*</sup> or <sup>°</sup>      | <ul> <li>Enter a character to add ° or ° →</li> <li>★ for ° or ★ twice for °</li> <li>In single-byte katakana mode, °<br/>and ° are entered as a single-byte<br/>character.</li> </ul> |  |
| Insert line break                     | Press 🗖 to insert line breaks in text                                                                                                    |  |
| Insert space at end of text           |                                                                                                    |  |
| Insert space within text              | Press # repeatedly until single-byte<br>space appears*, or use symbol list for<br>double-byte or single-byte space<br>(fractional state).                                              |  |
| Toggle characters in<br>reverse order | Example: From c, press $\Box$ to toggle as follows. $c \rightarrow b \rightarrow a \rightarrow 2$                                                                                      |  |

\* Space cannot be entered within text in number mode by following the steps above. Use symbol list.

# **Pictographs & Symbols**

- Pictographs do not appear in messages sent to incompatible SoftBank handsets or e-mail.
- In kanji (hiragana) or alphanumerics mode, SoftBank pictograph list appears.
  - To toggle pictograph list and symbol list: 💌
- **7** Ito select a pictograph or symbol
  - Symbol List: 🕼 P.16-15

#### Note

- Alternatively, follow the steps to access pictograph or symbol: □[Menu] → *Pictograph* or *Symbol*
- List Log may appear first.

#### **Entering Cross-carrier Pictographs**

Press  $\underline{\#}$  to toggle lists (Universal pictograph list, Full pictograph list and My Pictograms).

#### Functions Available in Pictograph/Symbol List

| Enter same pictograph or symbol again            | ۲/[Besides]  |
|--------------------------------------------------|--------------|
| Toggle pictograph/<br>symbol list                | *            |
| Jump to previous page                            |              |
| Jump to next page                                | 🖾 [Next] / 🖸 |
| Toggle double-/single-byte<br>[symbol list only] | #            |
| Close list                                       | 213X4£       |

• Press # to toggle pictograph/symbol list while List Log is open. To open List Log, press \*.

# **Text Entry Features**

#### Mail & Web Extensions

#### Emoticons

- > In text entry window, ☐[Menu] → *Emotions* → Select an emoticon
- Copy from Phone Book/Account Details/Notepad
- > In text entry window, □[Menu] → Insert → Select an item (See below)

| Item             | Operation/Description                                                                                                    |  |  |
|------------------|----------------------------------------------------------------------------------------------------|--|--|
| Phone Book Data* | > Select an entry $ ightarrow$ Select an item                                                                                                    |  |  |
| Account Details* | > Select an item                                                                                                    |  |  |
| Notepad          | <ul> <li>&gt; Highlight a note → ☑[Set]</li> <li>Alternatively, in kanji (hiragana), katakana<br/>and alphanumerics (double-/single-byte)<br/>mode, press and hold  → Highlight a<br/>note → ☑[Set].</li> </ul> |  |  |

\* Last Name/First Name, Reading, Phone Number, Email Address, Address or Note can be inserted.

#### Enter Kuten Code

- > In text entry window,  $\square$  [Menu]  $\rightarrow$  Input Options  $\rightarrow$  Kuten Code
  - → Enter a character code (4 digits) (C P.16-16)

# **Conversion Methods (Japanese)**

# **Predictive Conversion**

The following suggestion lists appear while entering text or after a word is fixed.

| While                       | Forecast   | Lists likely conversions (Predictive Candidates)<br>and matching conversions (Normal Candidates)<br>Predictive Candidates: わ → 私, わたし, etc.<br>Normal Candidates: わ → 和, 輪, etc. |
|-----------------------------|------------|----------------------------------------------------------------------------------------------------|
| Text                        | Normal     | Suggests matching conversions<br>Example: わ → 和 , 輪 , etc.                                                                                                    |
| E-1-Kana                    |            | Lists alphanumerics/katakana assigned to key<br>( 🗇 P.3-6)                                                                                                    |
| After a<br>Word is<br>Fixed | Prediction | Suggests words likely to follow<br>Example: 私 is fixed → です , の , は , etc.                                                                                                    |

• Predictions change with each letter entered.

• Press [Forecast]/[Normal] to toggle Forecast List and Normal List.

#### **Canceling Prediction List**

In text entry window,  $\square$  [Menu]  $\rightarrow$  Input Options  $\rightarrow$  Context Prediction  $\rightarrow$  OFF

#### Note

• 831P learns entered characters and suggests them for future conversions.

Example: Enter 私の鼻

- In kanji (hiragana) mode, つ わ is entered and Forecast List appears.
- ∑ to move to Forecast List →∑ to select 私

 $\boldsymbol{\mathrm{M}}$  is entered and Prediction List appears.

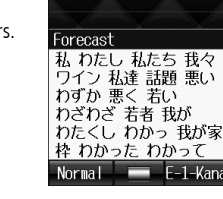

Subject

**256** 

漢1/1

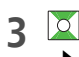

Δ

2

to move to Prediction List  $\rightarrow$   $\overleftarrow{\mathbf{M}}$  to select  $\mathcal{O}$ 

 $\ensuremath{\mathcal{O}}$  is entered and Prediction List appears.

 $6 \rightarrow 5$ 

はな is entered and Forecast List appears.

5 [Normal]

Normal List appears.

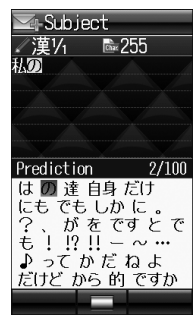

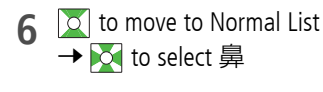

| 🔽 Subjec | t       |
|----------|---------|
| ✓漢¼      | i‱254   |
| 私の園      |         |
|          |         |
|          |         |
|          |         |
| Managa I | 0./00   |
| Normal   | 3/29    |
| 花 はな 鼻   | 歯な 華    |
| 葉な 端 派な  | 〻 刃な 波な |
| 羽な 端な 嚢  | 取 ハナ    |
| 花菜 波奈 棄  | 藤華 🛸 🗒  |
| 塙ItMi    | MINJMJ  |
| mj mj 65 | 5 65    |
| Forecast |         |

#### If the Word is not Listed

 $\mathsf{Press}_{\text{provel}}$  to return to hiragana, and segment hiragana to convert separately.

Example: Segment はるか into はる and か , then convert to 春香

- 1. Move cursor to る , then convert はる to 春 → ullet
- 2. Convert か to 香 → ●

#### **Using Previously Entered Words**

Enter the first one or two hiragana to access previously entered words in the list.

## Converting Hiragana to Katakana/ Alphanumerics

Enter katakana and alphanumerics in kanji (hiragana) mode. Date and time can be entered quickly. Example 1: Enter OK

| Step    | 1              | 2            | 3             | 4  |
|---------|----------------|--------------|---------------|----|
| Кеу     | 6<br>(3 times) | 5<br>(twice) | 😰 [E-1-Kana]  | X  |
| Display | 131            | ふに           | E-1-Kana List | OK |

• Press • after highlighting OK. Example 2: Enter 10:30 or 10/30

• To enter: or /, enter , by pressing [#].

| Step    | 1  | 2   | 3         | 4             | 5                    |
|---------|----|-----|-----------|---------------|----------------------|
| Кеу     | 1  | #   | 3         | עי[E-1-Kana]  | X                    |
| Display | あわ | あわ、 | あわ、<br>さわ | E-1-Kana List | 10:30<br>or<br>10/30 |

• Press • after highlighting **10:30** or **10/30**.

# Conversion

## **Deactivating Learned Words Function**

- <Default> ON
  In text entry window, ☑[Menu] → Input Options
- 7 *Learning* → Enter Phone Password
- **3** OFF or OFF in Secret Mode

Deleting Learned Words In Step 2, *Reset Learned Words* → ⊠[YES] → Enter Phone Password

# **Changing Candidate Font Size**

<Default> Normal

- 1 In text entry window, ☐ [Menu] → Input Options
- 2 Candidate Display Size → Select a size

# **Canceling Prediction List**

<Default> ON

- 1 In text entry window, ☑ [Menu] → Input Options
- 2 Prediction Setting → OFF

# **Fixing Entered Characters Automatically**

<Default> OFF

# Fix character automatically after specified time elapses.

- In text entry window, 🖾 [Menu] → Input Options
- Character Set Time → Select a speed

# **Editing Text**

# **Deleting & Replacing**

# **Delete Characters within Lines**

Place cursor before a character → Purst

A character after cursor is deleted.

• Press and hold prove to delete all characters after cursor.

# **Delete Characters from the End of Text**

Place cursor at the end of text  $\rightarrow$  Place

A character before cursor is deleted.

• Press and hold with to delete all characters before cursor.

2 Enter another character

# Copy/Cut & Paste

Copy or cut text and paste to another place.

In a text entry window, ☐ [Menu] → Copy or Cut

# 2 Select Text to Copy/Cut

Place cursor before (or after) text to copy/cut  $\rightarrow$ 

→ Place cursor after (or before) text to copy/cut → ●
Select All

# $\underline{\mathbf{Y}}[\mathsf{AII}] \rightarrow \textcircled{\bullet}$

3 Place cursor at target location  $\rightarrow \square[Menu] \rightarrow Paste$ 

# Text Entry

# **User's Dictionary**

Save frequently used words/phrases (up to 100 entries). Saved words/phrases appear among word suggestions.

# **Saving User's Dictionary Entries**

- 1 In text entry window, ⊠[Menu] → *Input Options* → *User's Dictionary*
- 2 **⊠**[Create]\*

\* When saved items exist: ☑[Menu] → Create

3 Enter a word → Enter reading

Editing User's Dictionary Entries

Highlight a word  $\rightarrow \square$  [Menu]  $\rightarrow$  Edit  $\rightarrow$  Edit word  $\rightarrow$  Edit reading

# **Deleting User's Dictionary Entries**

- In text entry window, □ [Menu] → Input Options
   → User's Dictionary
- **7 ⊠**[Menu] → *Delete* → Select an item (See below)

| ltem              | Operation/Description                                                                                                    |
|-------------------|----------------------------------------------------------------------------------------------------|
| One               |                                                                                                    |
| Selected<br>Words | <ul> <li>&gt; Select an entry* → ☑ [OK] → ●</li> <li>* Repeat as required to select multiple entries. (When selected, ☑ appears.) To cancel selection, press ● again.</li> </ul> |
| All               | $> \square$ [YES] $\rightarrow$ Enter Phone Password                                                                                                    |

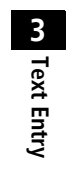